### EV3 開発環境の構築

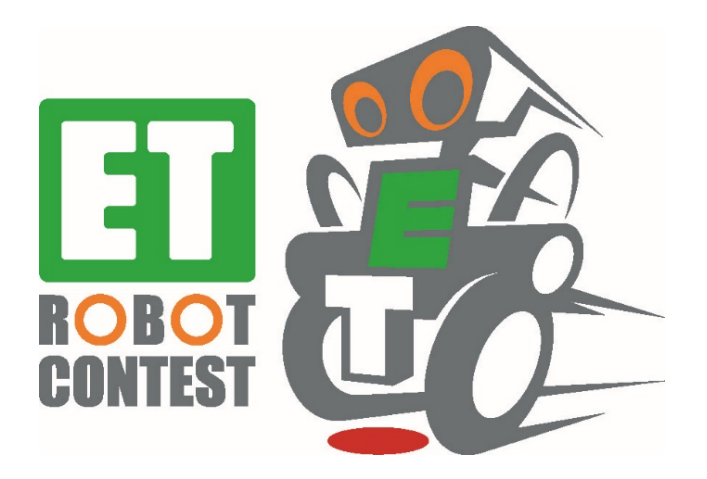

### EV3 開発環境の構築

- 1. ARM GCCの構築
- 2. MSYS2の構築
- 3. U-Bootのmkimageのインストール
- 4. EV3RT(HRP3)の構築 ※省略

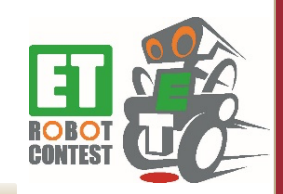

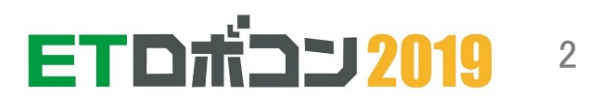

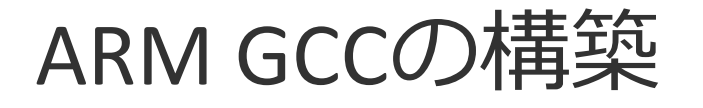

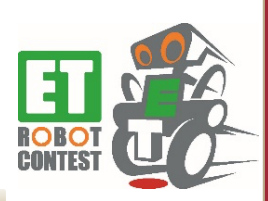

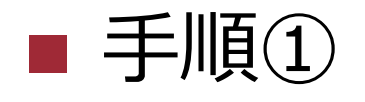

- 下記URLからgcc-arm-none-eabi-6-2017-q1-update-win32.exe
   をダウンロードします
  - <u>https://developer.arm.com/-/media/Files/downloads/gnu-rm/6\_1-</u> 2017q1/gcc-arm-none-eabi-6-2017-q1-update-win32.exe
- GCC ARMのインストーラを起動します
- 「Japanese」を選択してOKをクリックします

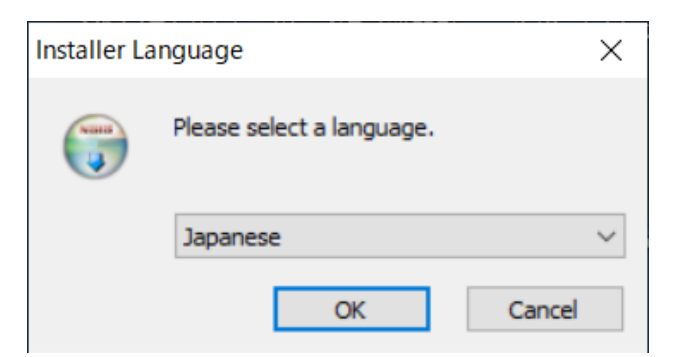

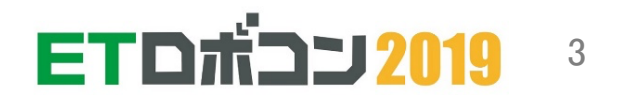

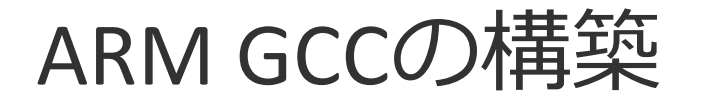

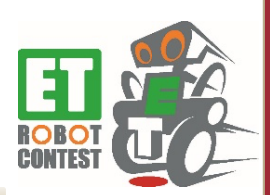

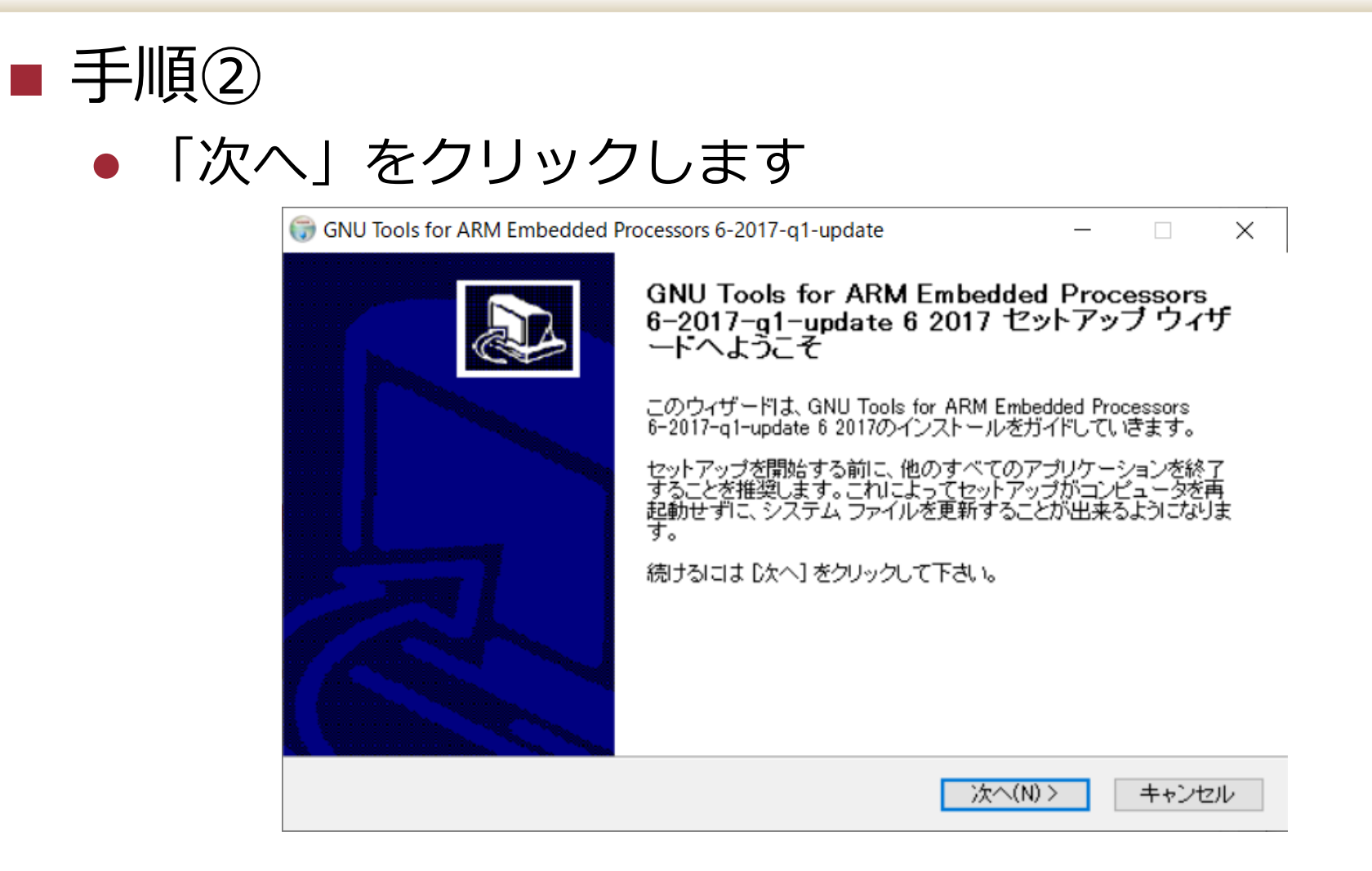

ETDボコン2019 4

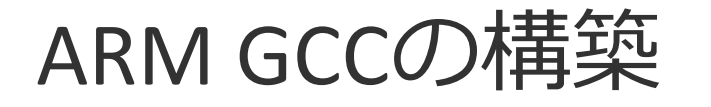

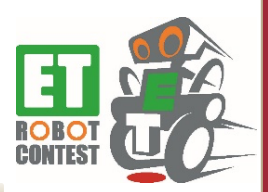

| ■ 手順③                                    |                                                                                                    |
|------------------------------------------|----------------------------------------------------------------------------------------------------|
| <ul> <li>「同意する」</li> </ul>               | 」をクリックします                                                                                                    |
| 🌍 GNU Tools f                            | or ARM Embedded Processors 6-2017-q1-update – 🗌 🗙                                                                                                    |
| <b>ライセンス契</b><br>GNU Tools<br>に、ライセン     | <b>約書</b><br>for ARM Embedded Processors 6-2017-q1-update 6 2017をインストールする前 ()<br>ス条件を確認してください。                                                                       |
| [Page Down                               | 」を押して契約書をすべてお読みください。                                                                                                    |
| Contains c<br>GNU Debut                  | ode from project GNU Binutils ( <u>https://www.gnu.org/software/binutils/</u> ),<br>ger ( <u>https://www.gnu.org/software/gdb/</u> ) under the following license(s). |
|                                          | GNU GENERAL PUBLIC LICENSE<br>Version 3, 29 June 2007                                                                                                    |
| <br>契約書のす                                | (a) 2007 Fire Settime Friedmine Tre Characteria A                                                                                                    |
| Tools for A<br>意する必要<br>Nullsoft Install | RM Embedded Processors 6-2017-q1-update 6 2017 をインストールするには、契約書に同<br>があります。<br>System y246-7                                                                          |
|                                          | < 戻る(B) 同意する(A) キャンセル                                                                                                    |

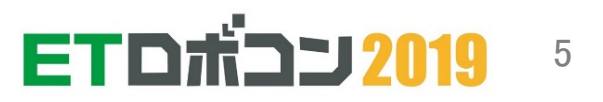

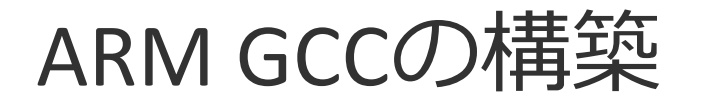

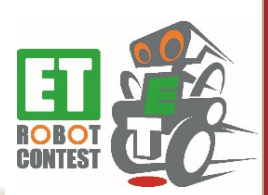

| 手順④  |                                                                                                    |
|------|----------------------------------------------------------------------------------------------------|
| ・「イン | レストール」をクリックします                                                                                                    |
|      | GNU Tools for ARM Embedded Processors 6-2017-q1-update                                                                                                    |
|      | <b>インストール先を選んでください。</b><br>GNU Tools for ARM Embedded Processors 6-2017-q1-update 6 2017をインストールするフォ ()<br>ルダを選んでください。                                                     |
|      | GNU Tools for ARM Embedded Processors 6-2017-q1-update 6 2017を以下のフォルダにインストール<br>します。異なったフォルダにインストールするには、 [参照] を押して、別のフォルダを選択してください。 イ<br>ンストールを始めるには [インストール] をクリックして下さい。 |
|      | インストール先 フォルダ<br>D¥Program Files (x86)¥GNU Tools ARM Embedded¥6 2017-q1-update) 参照(R)                                                                                      |
|      | 必要なティスクスペース: 431.5MB<br>利用可能なディスクスペース: 310.1GB                                                                                                    |
|      | Nullsoft Install System v2.46-7 く戻る(B) インストール キャンセル                                                                                                    |

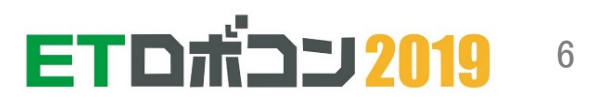

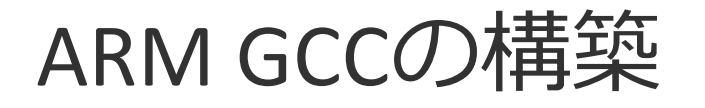

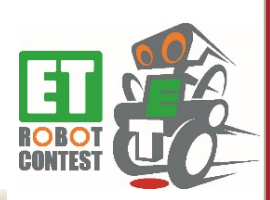

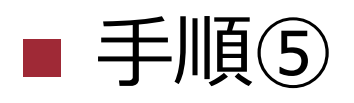

### • 下記の画面が表示されたら、インストールは完了です

必ず「Add path to environment variable」だけ選択して「
 完了」をクリックします

GNU Tools for ARM Embedded Processors 6-2017-q1-update

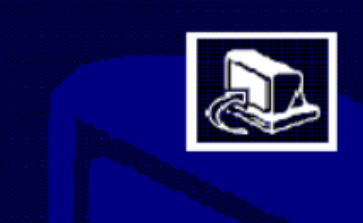

GNU Tools for ARM Embedded Processors 6-2017-q1-update 6 2017 セットアップ ウィザ ートは完了しました。

GNU Tools for ARM Embedded Processors 6-2017-q1-update 6 2017は、このコンピュータにインストールされました。

ウィザードを閉じるには [完了] を押してください。

< 戻る(B)

□ Readme を表示する(S) □ Launch gccvarbat ☑ Add path to environment variable □ Add registry information

完了(F)

キャンセル

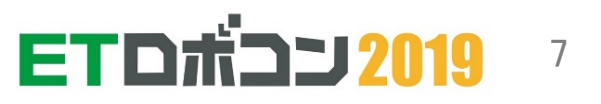

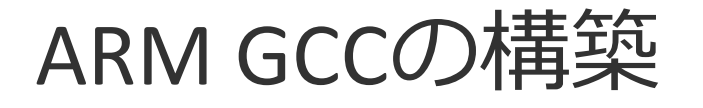

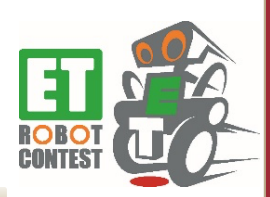

### ■ 手順⑥

- 「Windows」+「S」を押下します
- 検索ボックスに「環境変数を編集」と入力し、検索結果の「環境変数を編集」をクリックします

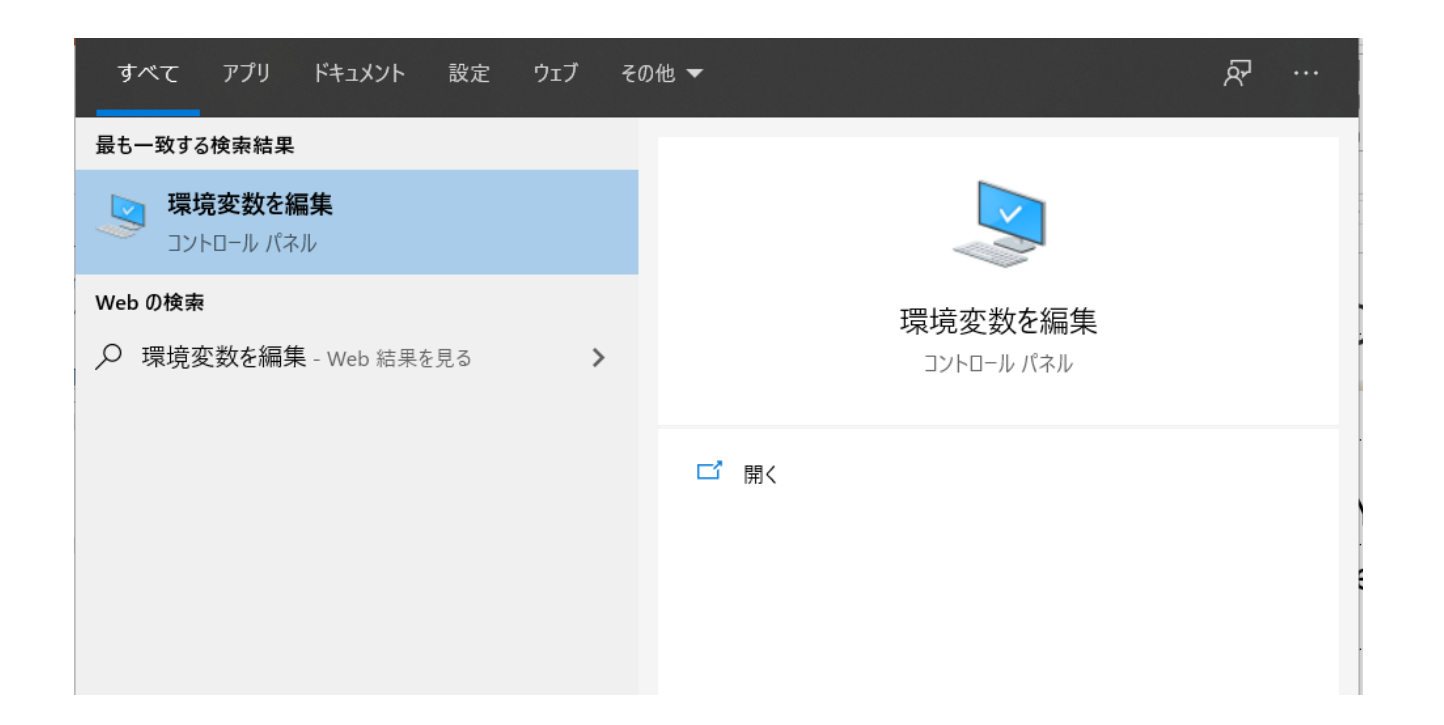

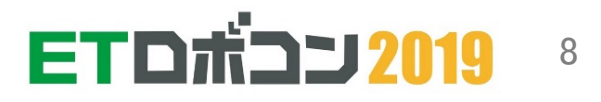

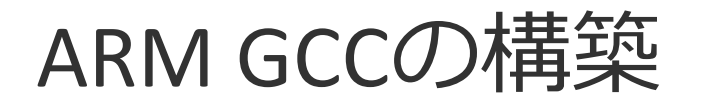

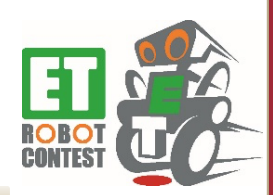

| ■ 手順()<br><sup>環境変数</sup>                                                                                                    | 2                                                                                                    | ● 図に従って、環境変数を追加                                                                                                    |
|----------------------------------------------------------------------------------------------------|----------------------------------------------------------------------------------------------------|----------------------------------------------------------------------------------------------------|
| morita のユーザー環境変数(U)<br>変数<br>ChocolateyLastPathUpdate<br>JAVA_HOME<br>JDK_HOME<br>OneDrive<br>OneDriveConsumer<br>Path<br>TEMP | 値<br>日7916:24:472017<br>C:¥Program Files¥Java¥jdk1.8.0_131<br>C:¥Program Files¥Java¥jdk1.8.0_131<br>C:¥Users¥morita¥OneDrive<br>C:¥Users¥morita¥OneDrive<br>C:¥Users¥morita¥OneDrive<br>C:¥Users¥morita¥OneDrive<br>C:¥Users¥morita¥AppData¥Local¥Temp | します                                                                                                    |
| システム環境変数(S)<br>変数<br>ChocolateyInstall<br>ComSpec<br>DriverData<br>ESET_OPTIONS<br>EV3_HOME<br>GIT_LFS_PATH                    | (1) 新規(N) 編集(E) 削除(D)<br>値<br>C:¥ProgramData¥chocolatey<br>C:¥WINDOWS¥system32¥cmd.exe<br>C:¥WINDOWS¥system32¥Drivers¥DriverData<br><br>C:¥Program Files¥leJOS EV3<br>C:¥Program Files¥leJOS EV3                                                       | 変数名「MSYS2_PATH_TYPE」<br>変数値「inherit」<br><sup>(1)</sup> 2 <sup>(ザ-変数</sup> ×<br><sup>変数</sup> 名(N): MSYS2_PATH_TYPE<br><sup>変数値(V):</sup> inherit |
| LDRAWDIR<br>FTロボコン技術教                                                                                                    | C:¥Users¥Public¥Documents¥LDraw<br>新規(W) 編集(I) 削除(L)<br>④ OK 料 ア                                                                                                    | ディレクトリの参照(D)<br>ファイルの参照(F)<br>3<br>OK キャンセル<br>                                                                                                  |

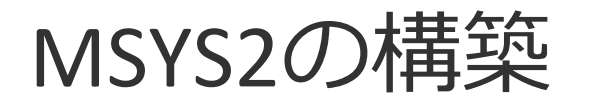

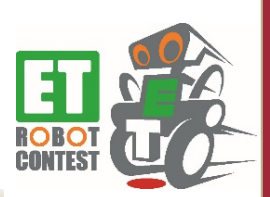

### ■ 手順① MSYS2をダウンロード

- http://www.msys2.org/
  - 「msys2-x86\_64\_xxxxxxx.exe」をクリックします

| <b>MSYS2</b> i                      | nsta          | ller               |       |                |   |
|-------------------------------------|---------------|--------------------|-------|----------------|---|
| One click installer for             | msys2         |                    |       |                |   |
| msys2-i686-20190524.exe             | msys2-x86     | 64-20190524.ex     | •     | View on GitHub | ) |
| SHA256: c5a1881f7ac5a0449fe9b30d314 | SHA256: 2daca | adcc70cc122054e609 | )14ct |                |   |
| $\langle \rangle$                   | <             |                    | >     |                |   |
|                                     |               |                    |       |                |   |

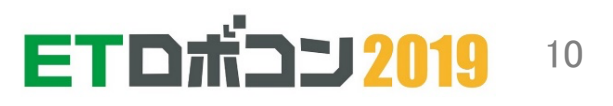

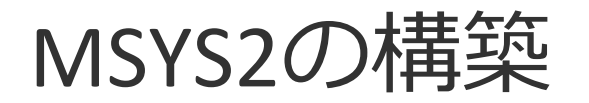

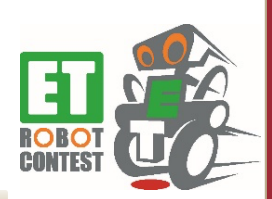

- 手順② MSYS2インストーラを起動
  - MSYS2インストーラを起動します
- 手順③
  - 「次へ」をクリックします

|                           |       | ×    |
|---------------------------|-------|------|
| MSYS2 64bit 設定            |       |      |
| 設定 - MSYS2 64bit          |       |      |
| MSYS2 64bit 設定ウィザードへようこそ。 |       |      |
|                           |       |      |
|                           |       |      |
|                           |       |      |
|                           |       |      |
|                           | 次へ(N) | Quit |

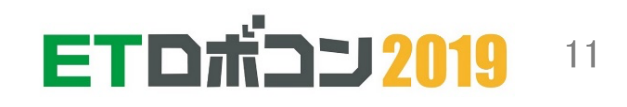

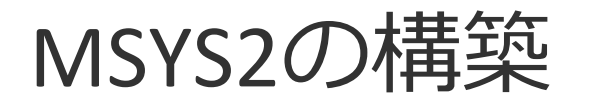

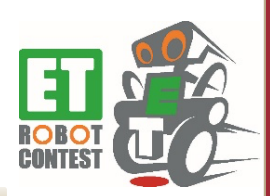

■ 手順④

「次へ」をクリックします

|                              |            | $\times$ |
|------------------------------|------------|----------|
| MSYS2 64bit 設定               |            |          |
| インストール フォルダー                 |            |          |
| MSYS2 64bit をインストールするディレクトリる | を指定してください。 |          |
| C:¥msys64                    |            | 参照(R)    |
|                              |            |          |
|                              |            |          |
|                              |            |          |
|                              |            |          |
|                              |            |          |
|                              | 次へ(N)      | キャンセル    |

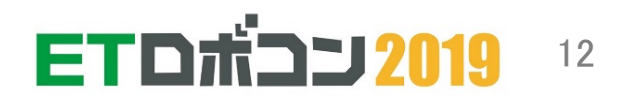

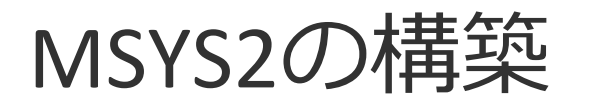

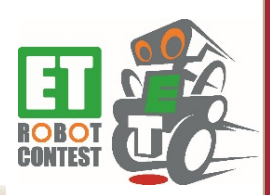

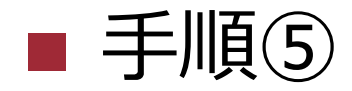

#### 「次へ」をクリックします

|                                                     |                                | ×      |
|-----------------------------------------------------|--------------------------------|--------|
| ← MSYS2 64bit 設定                                    |                                |        |
| スタート メニューのショートカット                                   |                                |        |
| プログラムのショートカットを作成するスタート :<br>力して、新しいディレクトリを作成することもでき | メニューを選択しま <sup>、</sup><br>sます。 | す。名前を入 |
| MSYS2 64bit                                         |                                |        |
| Accessibility                                       |                                | ^      |
| Accessories                                         |                                |        |
| Administrative Tools                                |                                |        |
| Atlassian                                           |                                |        |
| GitHub, Inc                                         |                                | ~      |
|                                                     |                                |        |
|                                                     | 次へ(N)                          | キャンセル  |

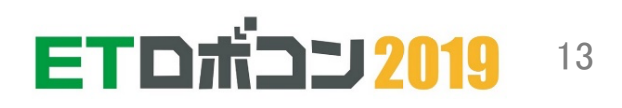

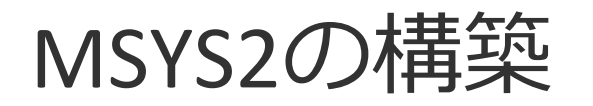

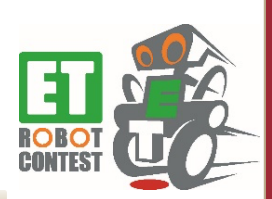

## 手順⑥ インストールが始まります。終わるまで待ちましょう

|                                       | ×              |
|---------------------------------------|----------------|
| ← MSYS2 64bit 設定                      |                |
| MSYS2 64bit をインストールしてい                | ます             |
|                                       | 35%            |
| Installing component MSYS2 64bit base |                |
| 詳細の表示 (S)                             |                |
|                                       |                |
|                                       |                |
| <b>r</b>                              |                |
|                                       | インストール(I キャンセル |

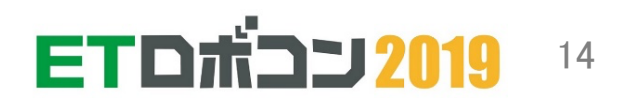

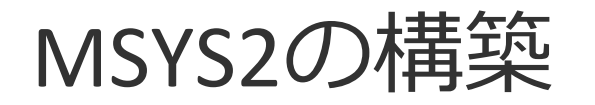

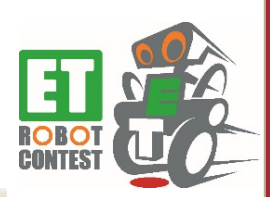

# ■ 手順⑦ ● チェックし、「完了」をクリックします

MSYS2 64bit 設定

MSYS2 64bit ウィザードを完了しています

MSYS2 64bit ウィザードを終了するには、完了(F)をクリックします。 ✓ 今すぐ MSYS2 64bit を実行します。

完了(F)

 $\times$ 

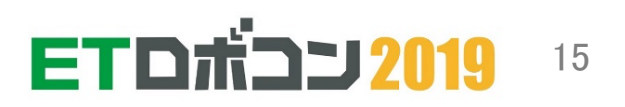

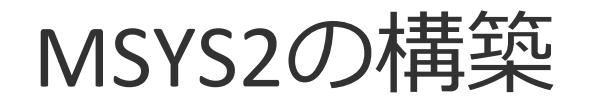

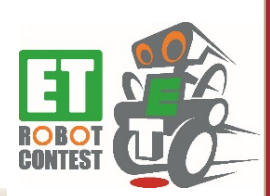

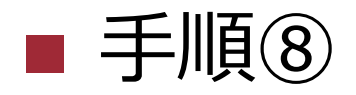

### • MSYS2のコンソールで下記を実行します

\$ pacman -S make perl tar ruby

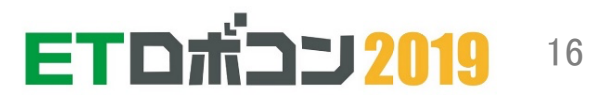

U-Bootのmkimageのインストール

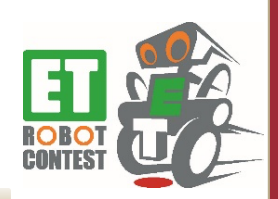

### ■ 手順①

- 下記のリンクからmkimageのバイナリをダウンロード
- <u>http://www.trimslice.com/download/tools/Mkimage.tar.gz</u>
   手順(2)
  - 「C:¥msys64¥」に「Mkimage.tar.gz」 を置きます
- 手順③
  - MSYS2のコンソール上で、Mkimage.tar.gzが置いてあるフ オルダに移動します

\$ cd /

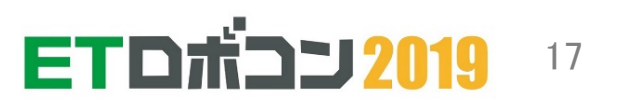

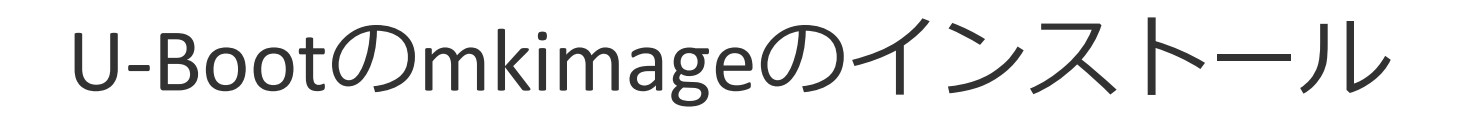

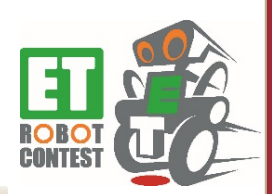

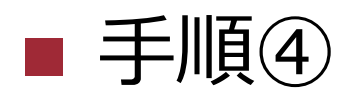

Mkimage.tar.gzを解凍

\$ tar zxvf Mkimage.tar.gz

### ■ 手順⑤

Mkimage.exeを「/usr/bin/」に移動

\$ cp /mkimage.exe /usr/bin/

■ 手順⑥

• MSYS2のコンソールを閉じます

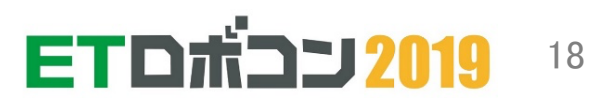

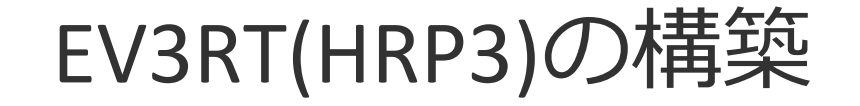

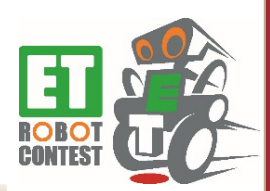

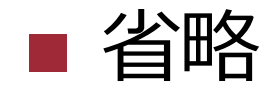

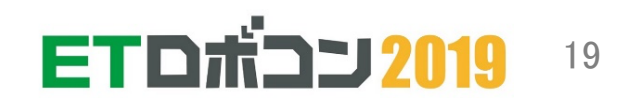